## Installation de YAZ, client Z39.50 de connexion pour la BnF Version 2020

Pour la connexion automatique et la récupération des données de la BnF, vous devez installer (une seule fois) cet utilitaire.

Pour l'installation, plusieurs choix :

Ce lien pour Windows XP et Vista (Windows 32 bits):

http://www.magestia.com/telechargement/Bib/yazXP.exe

(basé sur la version yaz\_5.30.3.exe)

Ce lien pour les autres Windows (Windows 64 bits):

http://www.magestia.com/telechargement/Bib/yaz.exe

(basé sur la version yaz\_5.30.3.exe 64bits du 10.06.2020)

ou en base, sur la page de notre logiciel:

https://magestia.com/gestion-bibliotheques-et-avh/6-ma-bibliotheque-logiciel-sigb-de-gestion-debibliotheque-sonotheque-ou-ludotheque-avh-et-de-vos-adherents-et-lecteurs.html

Télécharger ici la dernière version de notre logiciel.

client de connexion Z39.50 pour la BnF:

Télécharger ici, la documentation pour l'installation de YAZ.

Télécharger ici la dernière version du logiciel YAZ pour Windows XP,

Télécharger ici la dernière version du logiciel YAZ pour les autres Windows.

Télécharger ici le guide démonstration de notre logiciel en format PDF.

## En cliquant sur l'exécution du logiciel (en anglais), vous devez accepter la licence en cliquant sur :

## « I Agree » :

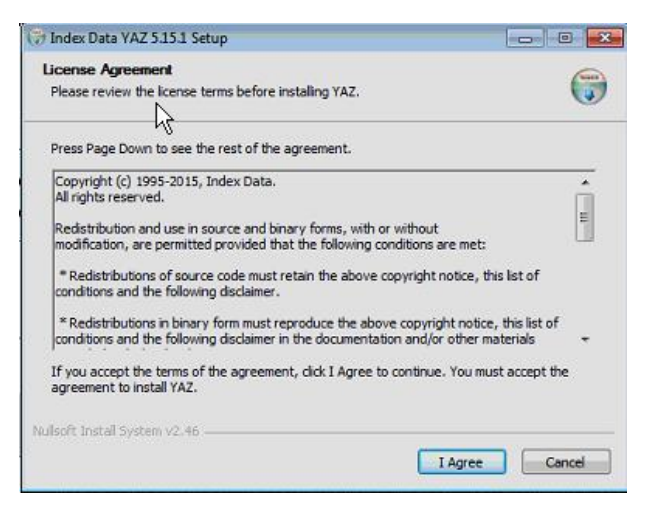

Sur cette fenêtre, cliquez sur « Next »,

| Choose which features of YAZ you want to install.             |                                                                                                    | (                                                                                 |
|---------------------------------------------------------------|----------------------------------------------------------------------------------------------------|-----------------------------------------------------------------------------------|
| This will install the YAZ Toolk                               | t on your computer:                                                                                                |                                                                                   |
| Select the type of install:                                   | Full (w/ Source)                                                                                                   |                                                                                   |
| Or, select the optional<br>components you wish to<br>install: | V YAZ Runtime<br>V YAZ Development<br>V YAZ Documentation<br>V YAZ Source<br>V YAZ Source<br>V YAZ4J<br>V YAZ Path | Description<br>Position your mouse<br>over a component to<br>see its description. |
| Space required: 53.2MB                                        |                                                                                                    |                                                                                   |
| and the second second                                         |                                                                                                    |                                                                                   |

IMPORTANT : Sur cette fenêtre, vous devez changer le dossier d'installation, et mettre « marepv10 » à la place de « Program files (x86) comme sur les deux fenêtres suivantes :

Ensuite, cliquez sur « Install »,

| 🖓 Index Data YAZ 5.15.1 Setup                                                                      | 😚 Index Data YAZ 5.15.1 Setup                                                                     |
|----------------------------------------------------------------------------------------------------|---------------------------------------------------------------------------------------------------|
| Choose Install Location                                                                            | Choose Install Location                                                                           |
| Choose the folder in which to install YAZ.                                                         | Choose the folder in which to install YAZ.                                                        |
| Setup will instail YAZ in the following folder. To install in a different folder, click Browse and | Setup will install YAZ in the following folder. To install in a different folder, dick Browse and |
| select another folder. Click Install to start the installation.                                    | select another folder. Click Install to start the installation.                                   |
| Destination Folder  C: \Program Files (x86)\YAZ  Browse                                            | Destination Folder C:\marepv10\rAZ Browse                                                         |
| Space required: 53.2MB                                                                             | Space required: 53.2MB                                                                            |
| Space available: 80.4GB                                                                            | Space available: 80.4GB                                                                           |
| Nullsoft Install System v2.46                                                                      | Nullsoft Install System v2.46                                                                     |
| < Back Install Cancel                                                                              | < Back Instal Cancel                                                                              |

En fin de traitement, cliquez sur « Close ».

| 🞲 Index Data YAZ 5.15.1 Setup                              |                  |
|------------------------------------------------------------|------------------|
| Installation Complete<br>Setup was completed successfully. | ()<br>N          |
| Completed                                                  | 4                |
| Show details                                               |                  |
|                                                            |                  |
|                                                            |                  |
|                                                            |                  |
|                                                            |                  |
| Nullsoft Install System v2.46                              |                  |
| < B                                                        | ack Close Cancel |

Vous pouvez utiliser le logiciel pour l'extraction de la BnF.